# **Operator Short Instruction**

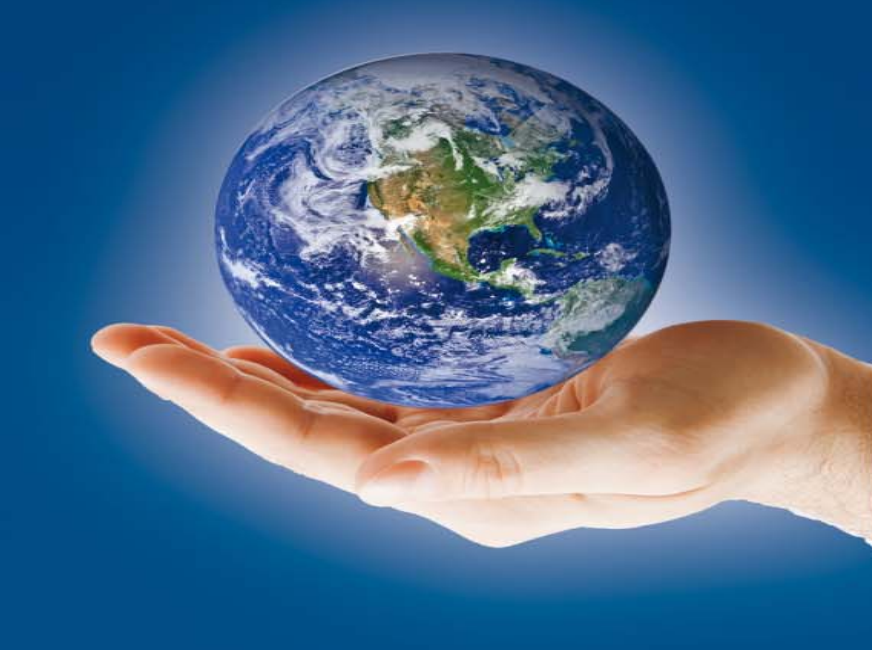

# CM 40 with OptiCenter

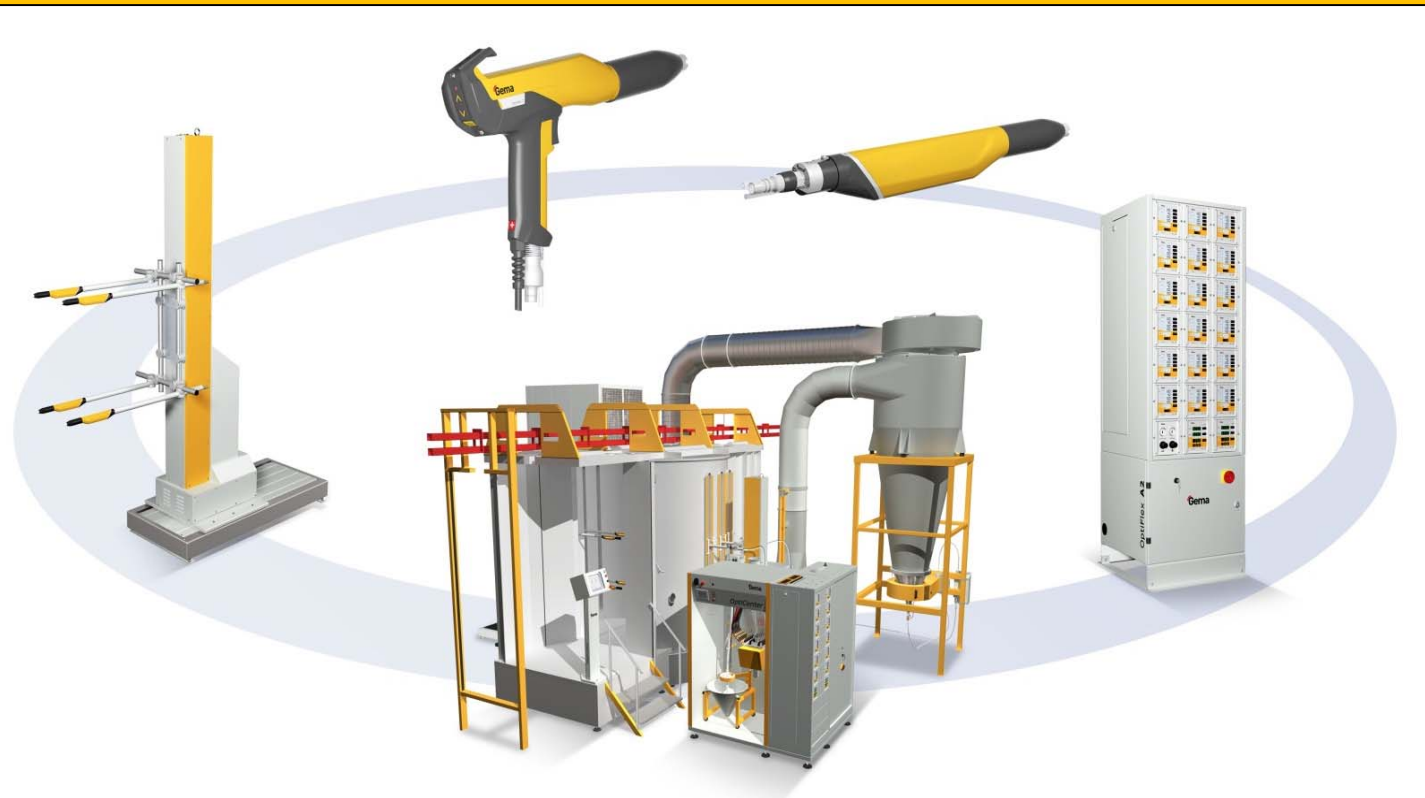

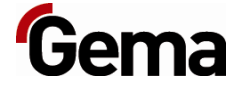

Your global partner for high quality powder coating

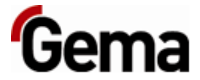

# Switching ON the System

#### At the Touch Screen

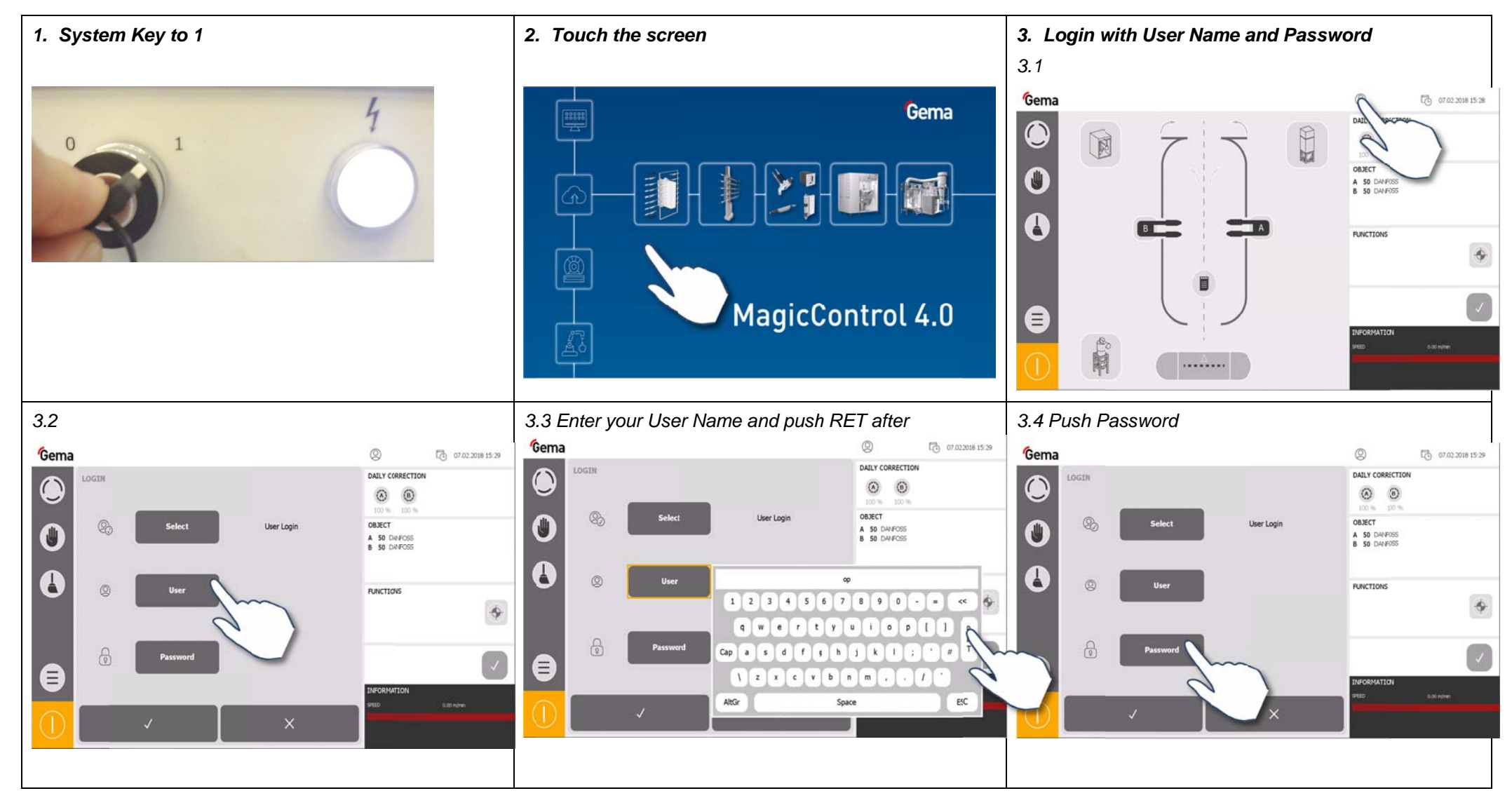

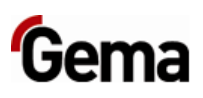

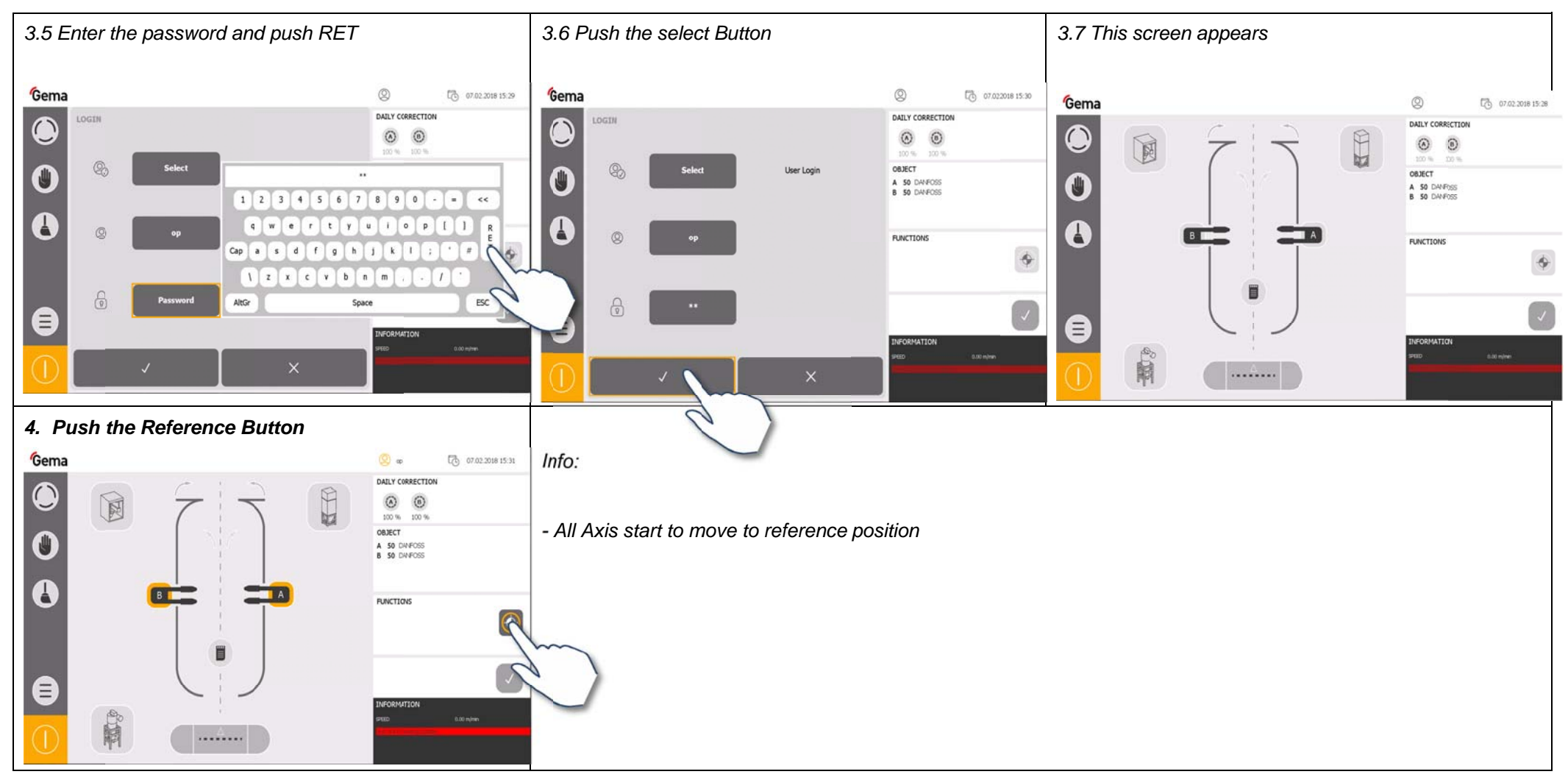

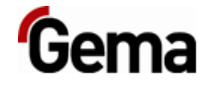

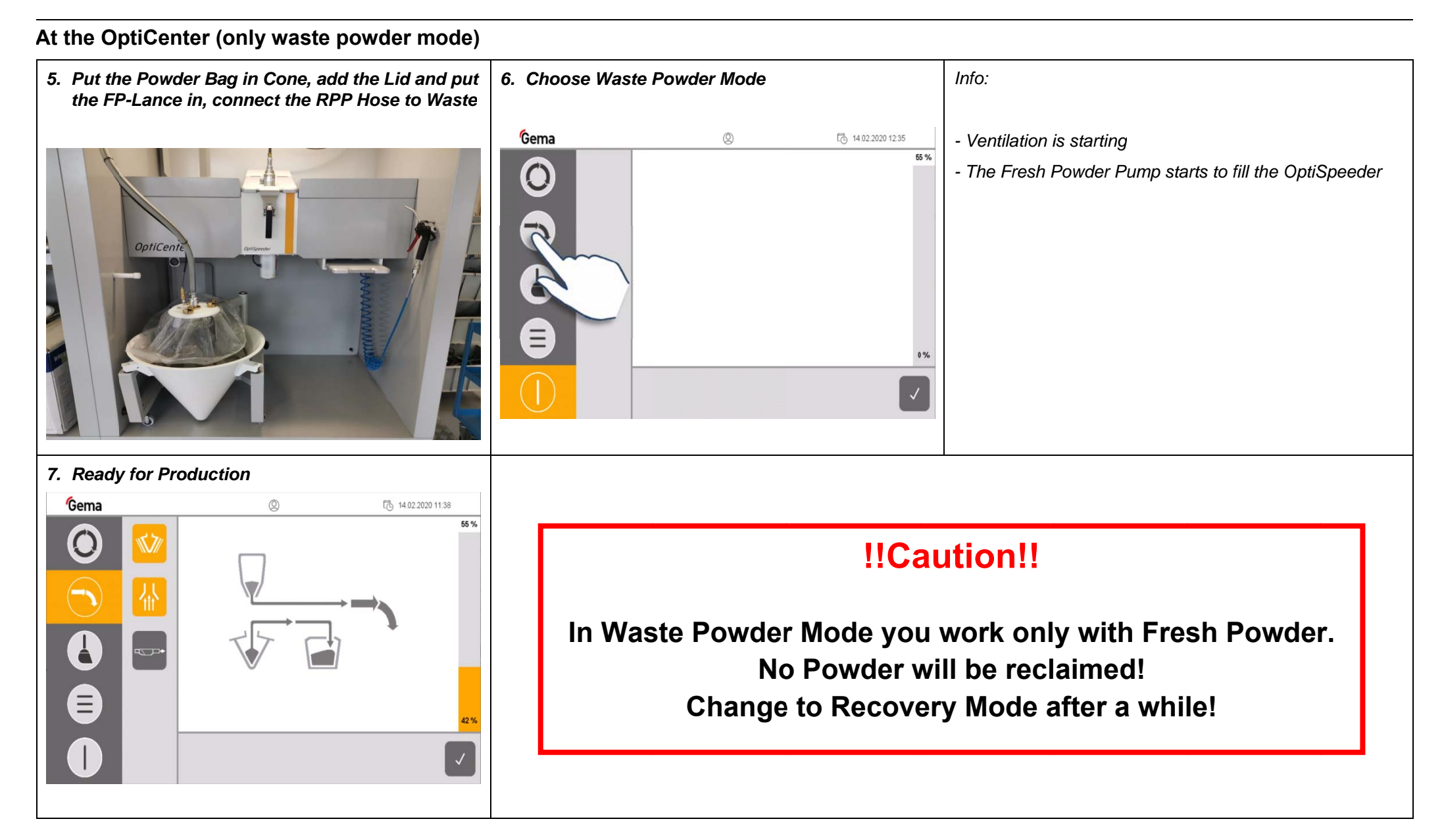

Gema

At the OptiCenter (recovery powder mode)

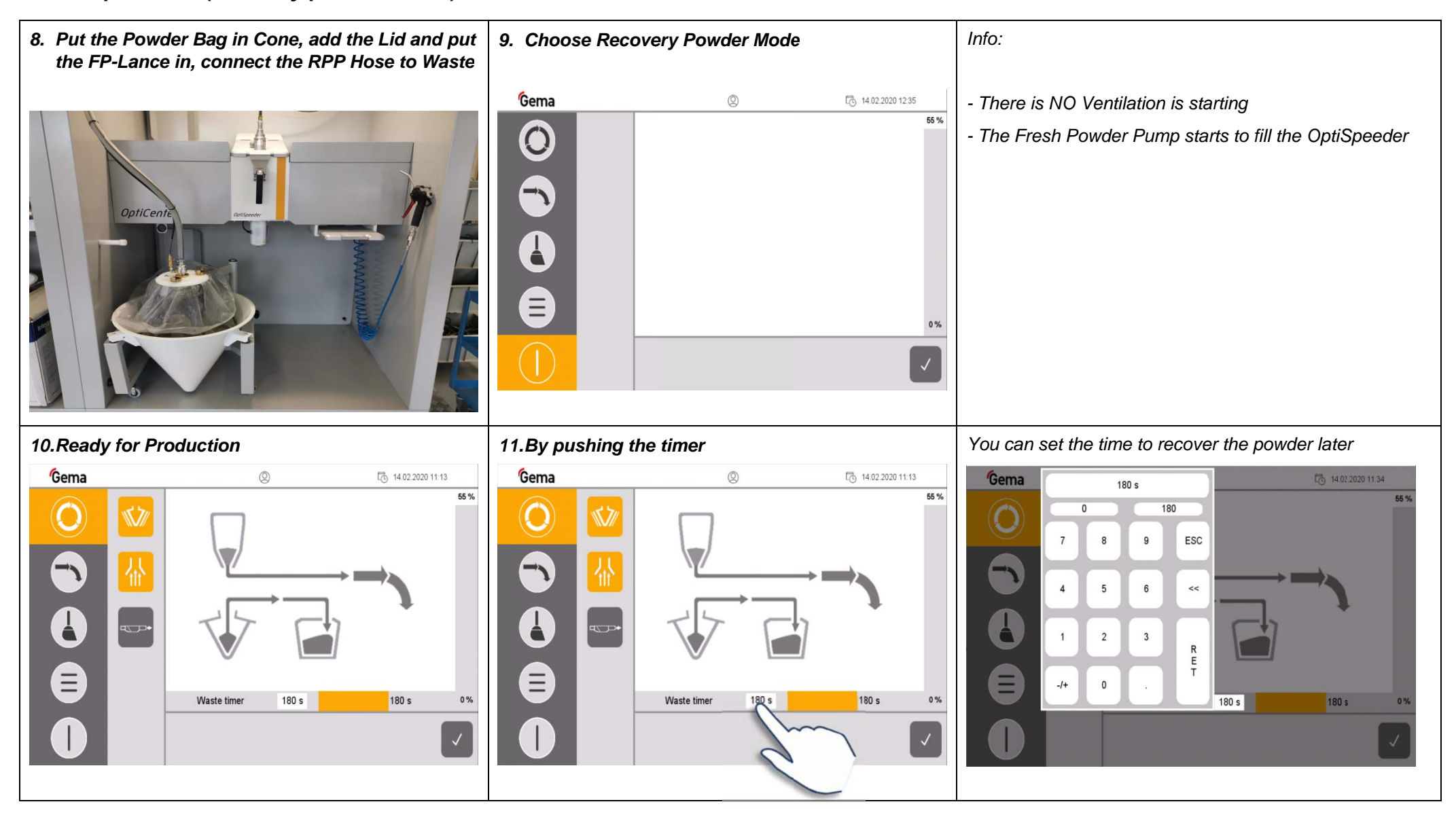

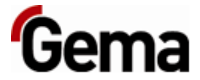

# Switching OFF the System

#### At the Touch Screen

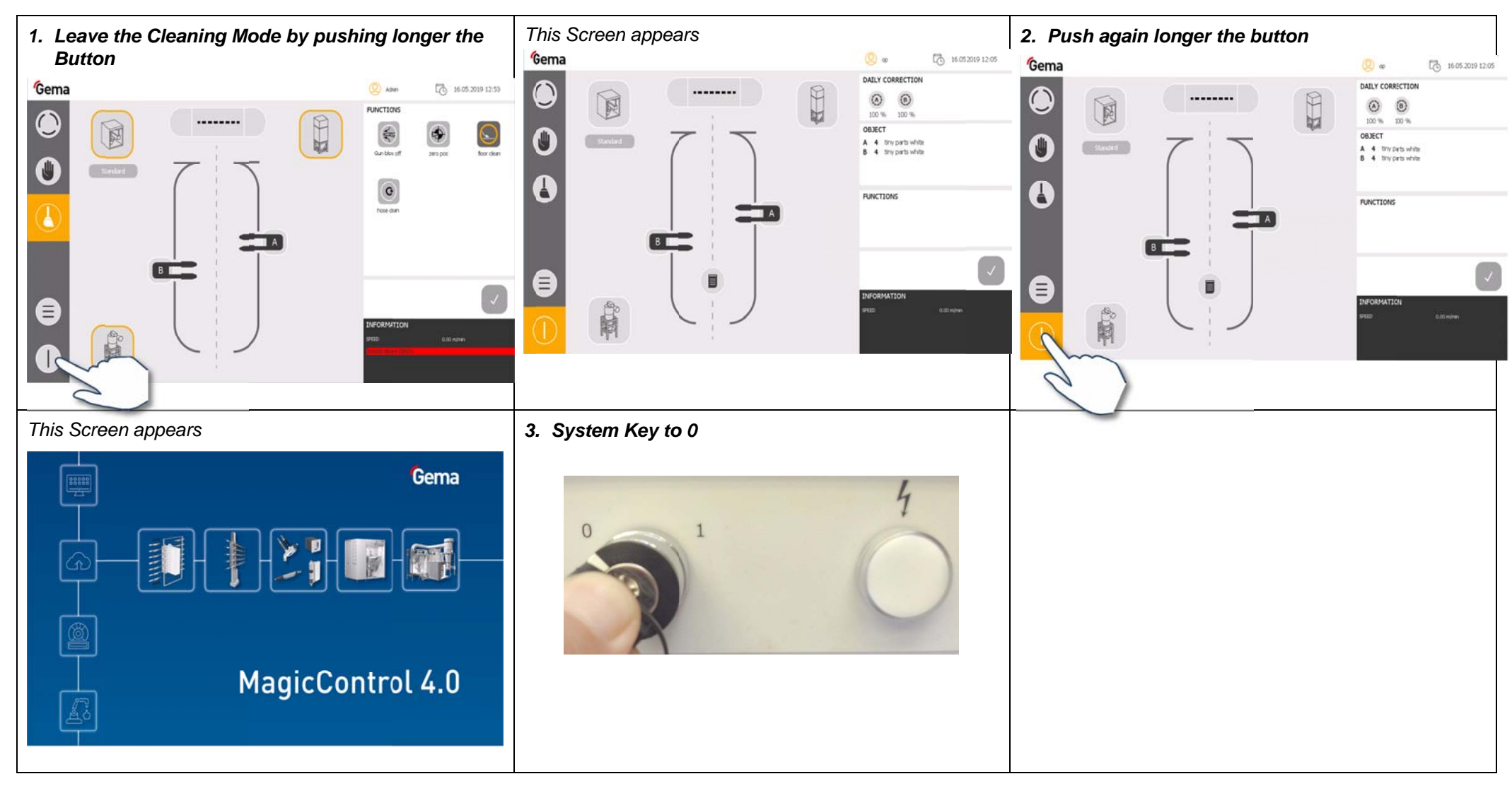

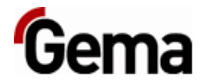

# Color change

#### At the CM40-Panel

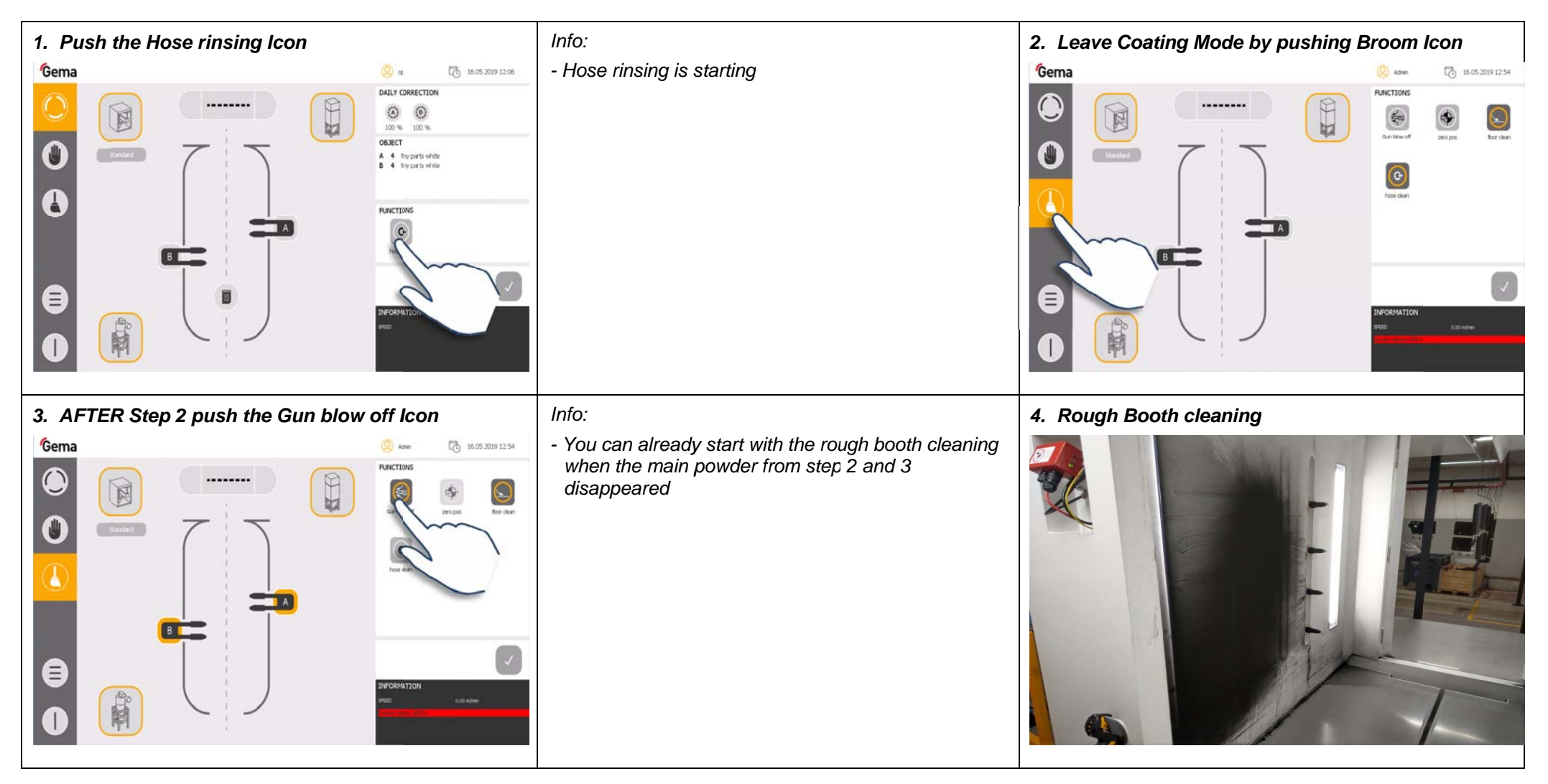

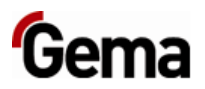

#### At the OptiCenter

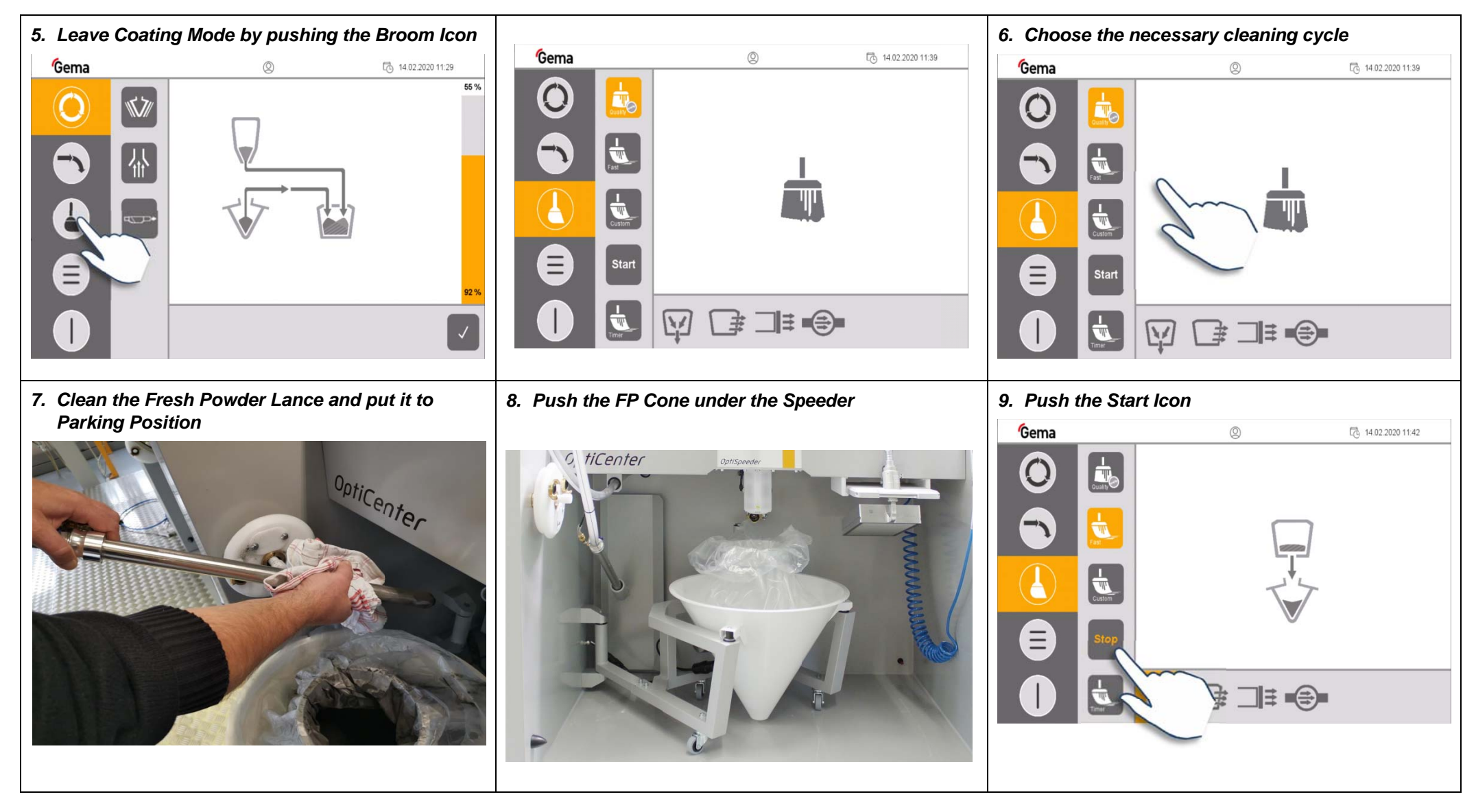

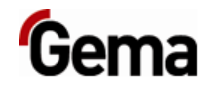

|          | <ul> <li>Info:</li> <li>The empty Speeder sequence is starting</li> <li>At the same time the RP Pump is transferring powder from the cyclone</li> <li>When this step is done the operator can start to take the paint bag out and clean the bag carrier</li> <li>The OptiCenter automatically continues with the remaining steps</li> </ul> |          |  |  |  |
|----------|----------------------------------------------------------------------------------------------------|----------|--|--|--|
| <image/> | Info:<br>- Some powders are very sticky. It is recommended to<br>use a rag instead only the air gun                                                                                                    | <image/> |  |  |  |

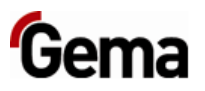

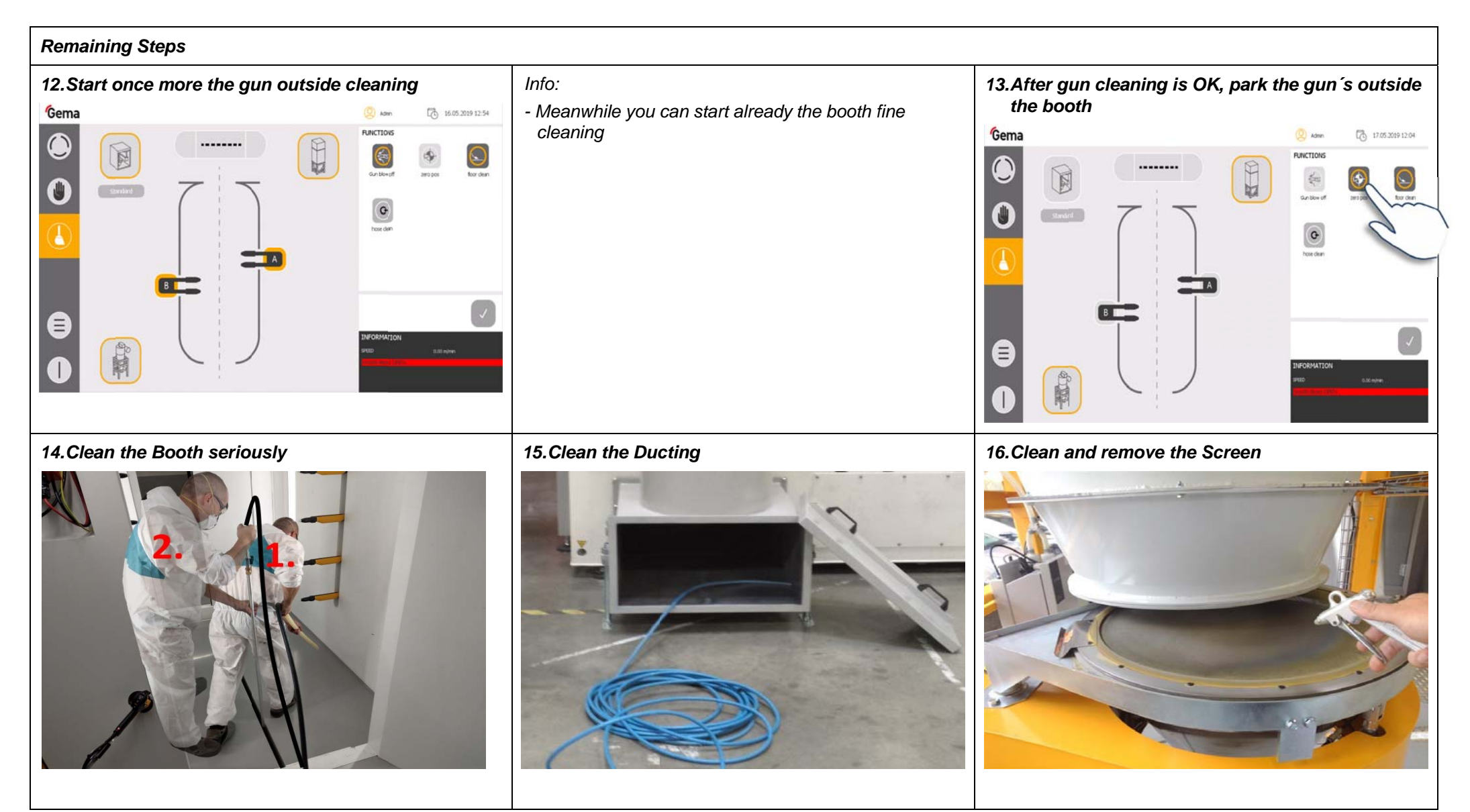

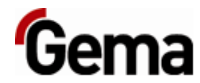

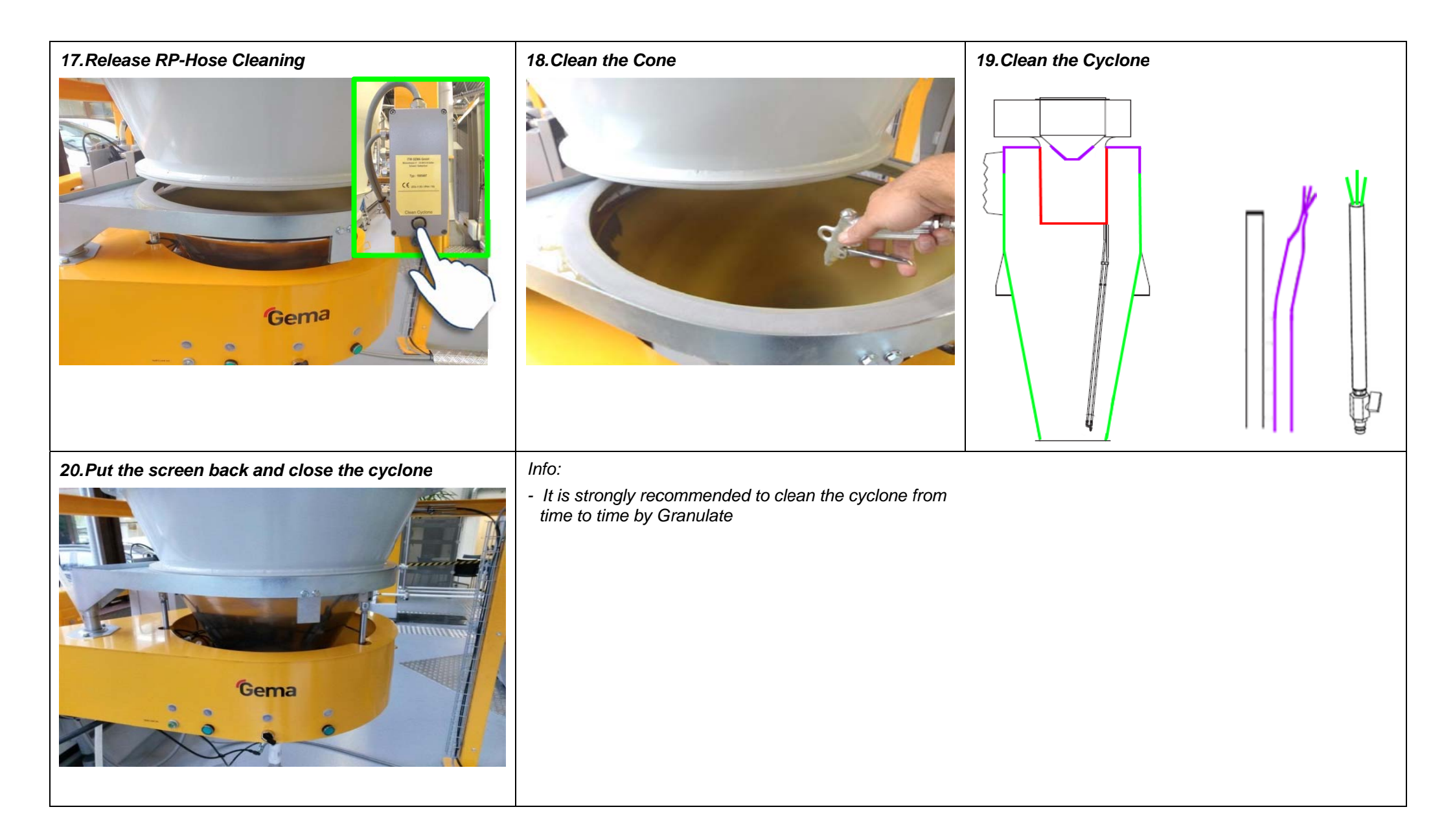

#### At the OptiCenter

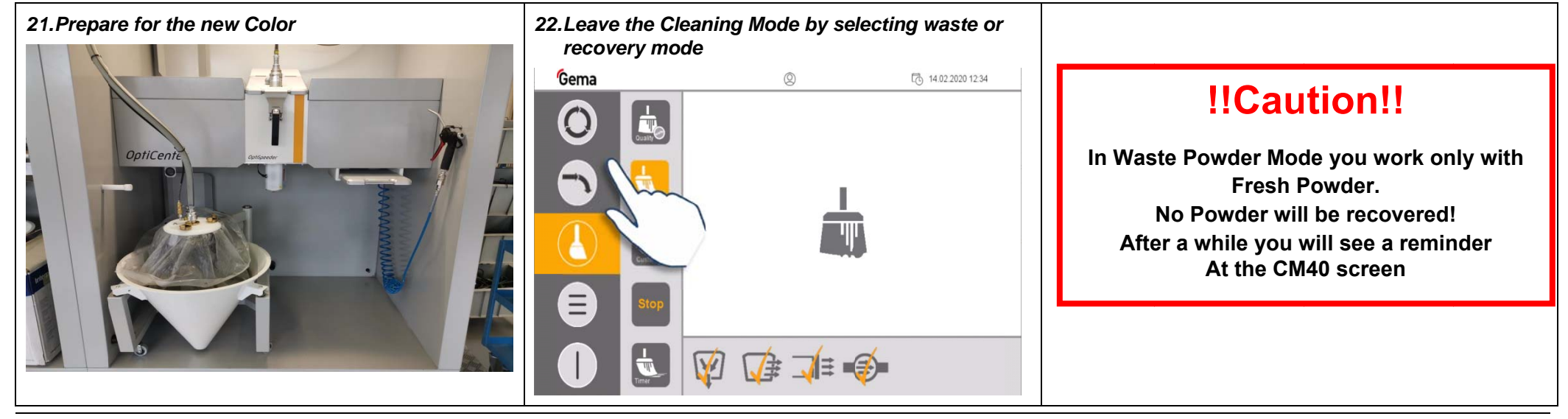

#### At the CM40-Panel

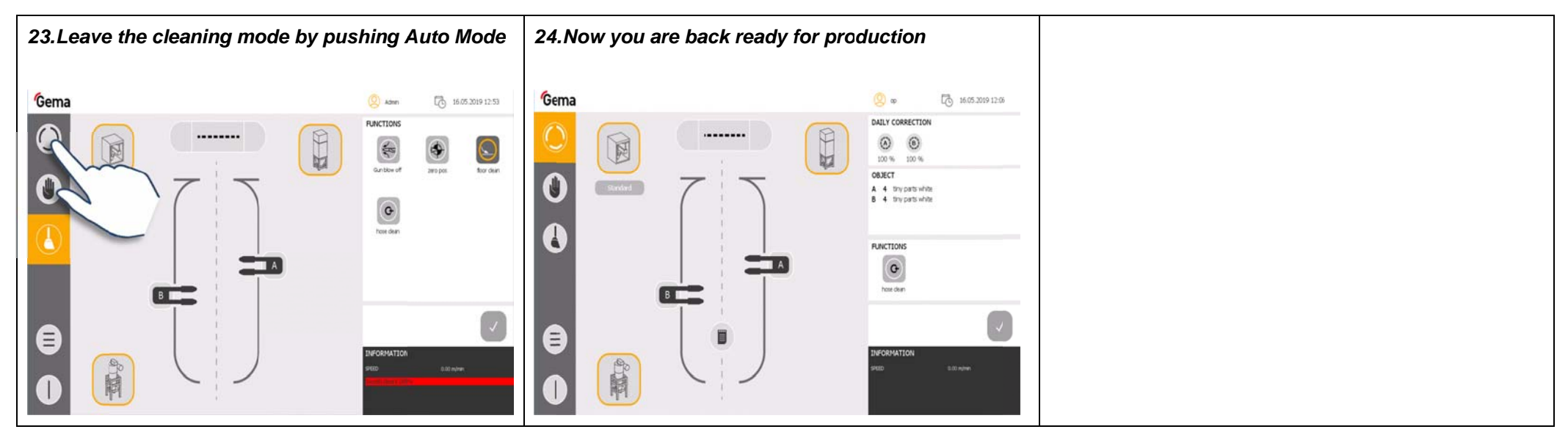

### **Main Screen**

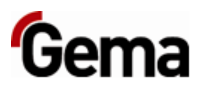

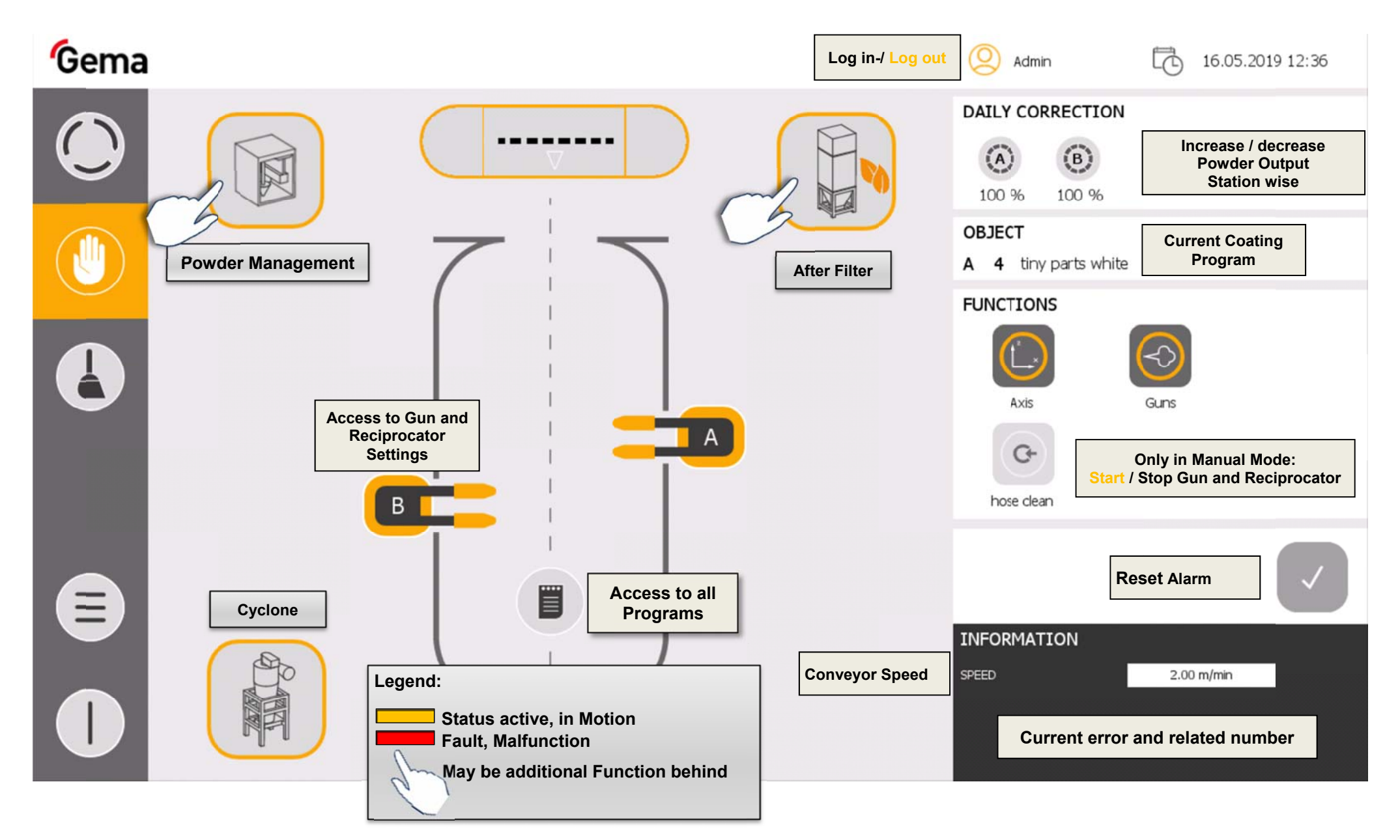

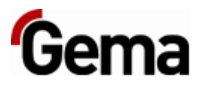

# **Gun Settings**

| Ge | Access to Axes<br>Settings | Curi<br>Rec | rent<br>cipe             |                 | Powde<br>Output | r<br>t | Total<br>Air |             | High<br>voltag | je | Curre | ent | Electroc<br>Cleanin | de<br>ng              | Admin                       | Ē | 16.05.2019 12:24 |
|----|----------------------------|-------------|--------------------------|-----------------|-----------------|--------|--------------|-------------|----------------|----|-------|-----|---------------------|-----------------------|-----------------------------|---|------------------|
|    |                            | GU<br>OBJ   | in p<br>Dect             | PARA            | METE<br>4<br>>  | ting   | y narts      | white<br>µA |                |    | Ŧ     |     |                     | Gun ON / C<br>after t | DFF before and<br>he Object |   | ?                |
|    | L.×                        | 1           | A                        | 1               | 40              | 4.0    | 60           | 5           | 0.1            | 25 | 25    | ->  |                     |                       |                             |   |                  |
|    |                            | 3           |                          | 2               | 40<br>40        | 4.0    | 60<br>60     | 5           | 0.1            | 25 | 25    | 5 5 |                     |                       |                             |   |                  |
|    | Gun activated              | 4           | ľ                        | 4               | 40              | 4.0    | 60           | 5           | 0.1            | 25 | 25    | ->  |                     |                       |                             |   |                  |
|    | Gun<br>deactivated         | 5           |                          | 5               | 40              | 4.0    | 60           | 5           | 0.1            | 25 | 25    | -0  |                     |                       |                             |   |                  |
|    |                            | 6           | В                        | 1               | 40              | 4.0    | 60           | 5           | 0.1            | 25 | 25    | -0  |                     |                       |                             |   |                  |
|    |                            | 7           |                          | 2               | 40              | 4.0    | 60           | 5           | 0.1            | 25 | 25    | 0   |                     |                       |                             |   |                  |
|    |                            | 8           |                          | 3               | 40              | 4.0    | 60           | 5           | 0.1            | 25 | 25    | ->  |                     |                       |                             |   |                  |
|    |                            | 9           |                          | 4               | 40              | 4.0    | 60           | 5           | 0.1            | 25 | 25    | <>  |                     | Gun sprayin           | g                           |   |                  |
|    |                            | 10          | -                        | 5               | 40              | 4.0    | 60           | 5           | 0.1            | 25 | 25    | <>> |                     | Gun not               |                             |   |                  |
|    |                            |             | Access to all<br>Recipes |                 | ]               |        |              |             |                |    |       |     | spraying            |                       |                             |   |                  |
|    |                            |             | c                        | Save<br>Changes |                 |        | All          |             |                |    |       |     |                     |                       |                             |   |                  |
|    |                            |             | Leave                    |                 | 9               |        |              |             |                |    |       |     |                     |                       |                             |   |                  |

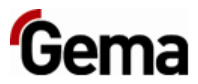

## **Reciprocator Settings**

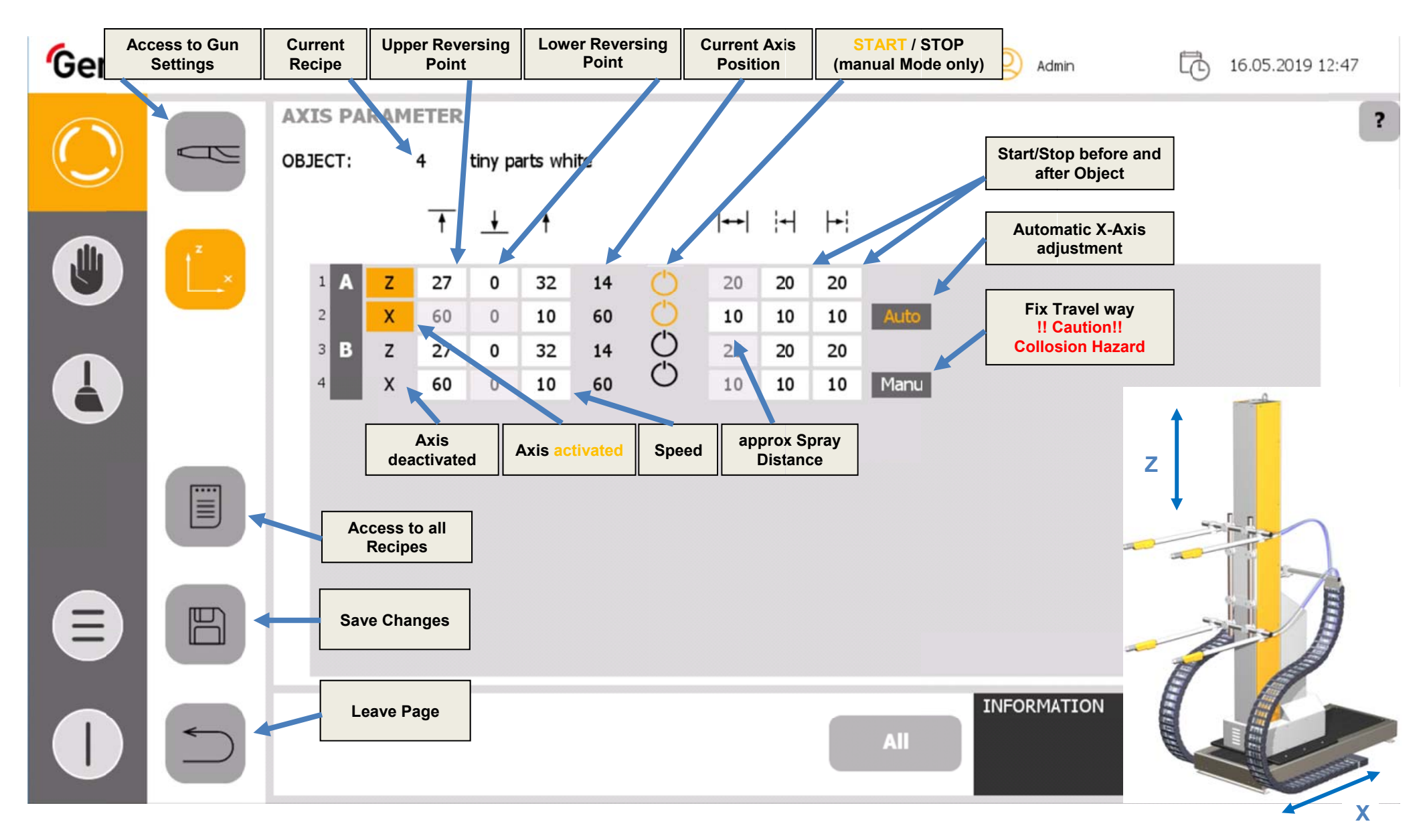

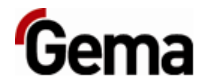

# **Schematic Powder Circuit**

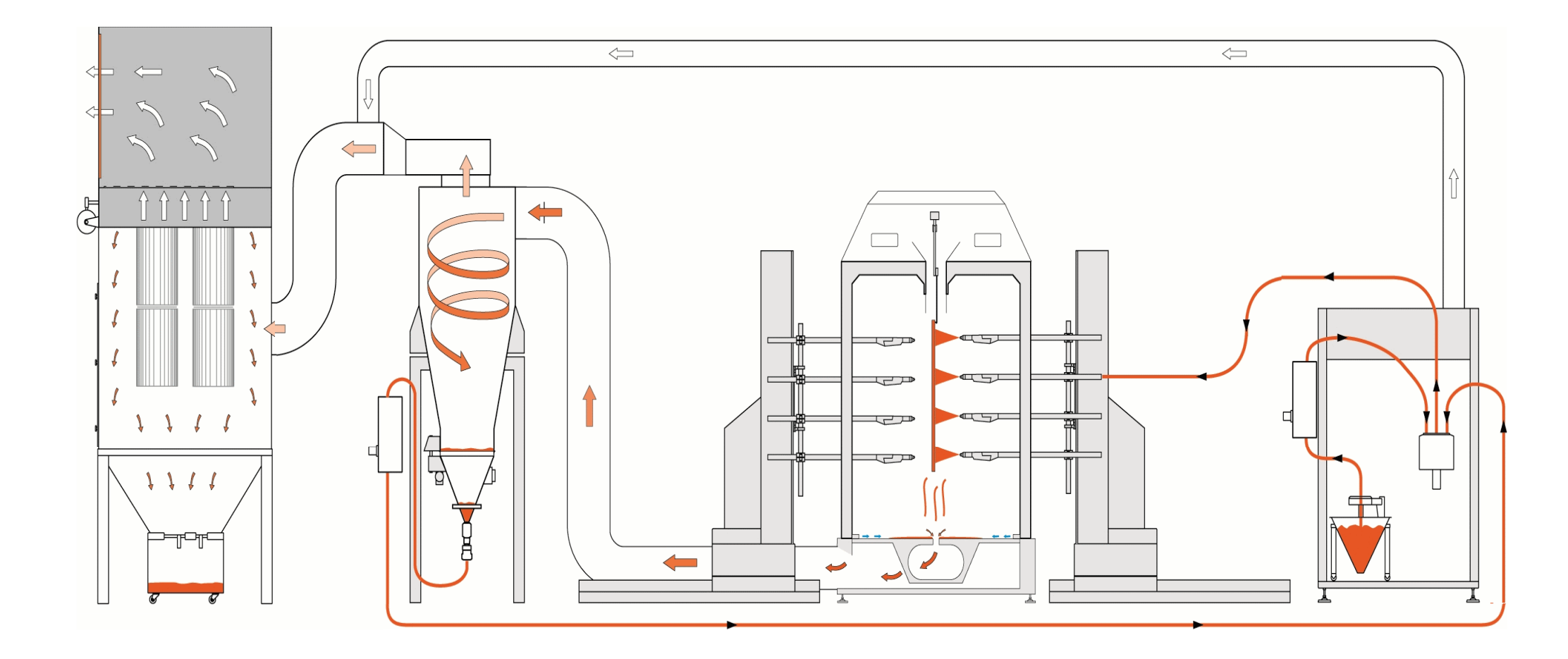